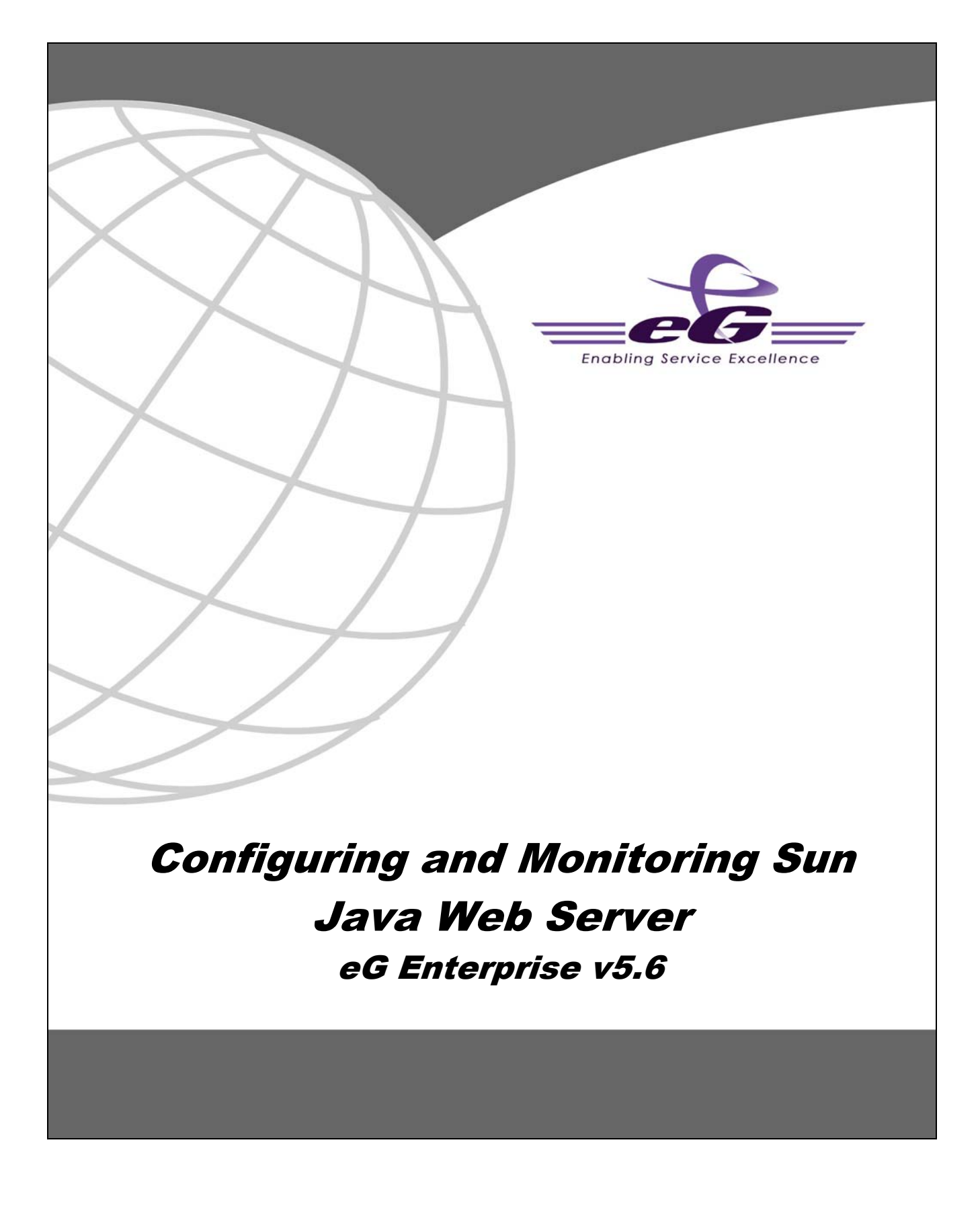

#### Restricted Rights Legend

The information contained in this document is confidential and subject to change without notice. No part of this document may be reproduced or disclosed to others without the prior permission of eG Innovations, Inc. eG Innovations, Inc. makes no warranty of any kind with regard to the software and documentation, including, but not limited to, the implied warranties of merchantability and fitness for a particular purpose.

#### Trademarks

Microsoft Windows, Windows NT, Windows 2000, Windows 2003 and Windows 2008 are either registered trademarks or trademarks of Microsoft Corporation in United States and/or other countries.

The names of actual companies and products mentioned herein may be the trademarks of their respective owners.

#### Copyright

© 2012 eG Innovations, Inc. All rights reserved.

# Table of Contents

| 1.1  | CONFI | IGURING THE SUN JAVA WEB SERVER FOR MONITORING BY THE EG AGENT                                              | 1     |
|------|-------|----------------------------------------------------------------------------------------------------|-------|
|      | 1.1.1 | Creating a Password File                                                                                    | 1     |
|      |       | 1.1.1.1 Creating a Password File on Windows                                                                 | 2     |
|      |       | 1.1.1.2 Creating a Password File on Solaris                                                                 | 2     |
|      | 1.1.2 | Trusting the SSL Certificate of the Administration Server                                                   | 2     |
|      |       | 1.1.2.1 Trusting the SSL Certificate of the Administration Server of a Sun Java Web Server on Windows       | 2     |
|      |       | 1.1.2.2 Trusting the SSL Certificate of the Administration Server of a Sun Java Web Server on Solaris       | 3     |
|      | 1.1.3 | Changing the LogOn Privileges of the eGurkhaAgent Service of the eG Agent that Monitors the Sun Java Web Su | erver |
|      | on Wi | ndows                                                                                                    | 5     |
|      | 1.1.4 | Enabling Metrics Collection on the Sun Java Web Server                                                      | 6     |
| 1.2  | Admi  | NISTERING THE EG MANAGER TO MONITOR SUN JAVA WEB SERVER                                                     | 14    |
| 1.3  | MONI  | TORING THE SUN JAVA WEB SERVER                                                                              | 22    |
| CONC | LUSIO | )N                                                                                                    | 23    |

# Table of Figures

| Figure 1.1: The password file containing the administrator's password                                         | 2  |
|----------------------------------------------------------------------------------------------------|----|
| Figure 1.2: Trusting the SSL certificate of the administration server of a Sun Java web server on Windows     | 3  |
| Figure 1.3: Trusting the SSL certificate of the administration server of a Sun Java web server on Solaris     | 4  |
| Figure 1.4: Selecting the Properties option of the eGurkhaAgent service                                       | 5  |
| Figure 1.5: Specifying the credentials of the user using whose privileges the eGurkhaAgent service should run | 6  |
| Figure 1.6: Logging into the administration server                                                            | 7  |
| Figure 1.7: The administration server console                                                                 | 8  |
| Figure 1.8: The Configurations tab displaying all the configurations on the administration server             | 8  |
| Figure 1.9: The details of the configuration that corresponds to the web server instance to be monitored      | 9  |
| Figure 1.10: The General tab page                                                                             | 10 |
| Figure 1.11: The Monitoring Settings tab page                                                                 | 11 |
| Figure 1.12: The Deployment Pending alert                                                                     |    |
| Figure 1.13: Restarting the web server instance                                                               |    |
| Figure 1.14: Finishing the configuration change                                                               | 14 |
| Figure 1.15: Adding the Sun Java Web Server                                                                   | 15 |
| Figure 1.16: List of unconfigured tests for the Sun Java Web Server                                           | 15 |
| Figure 1.17: Configuring SWS Conn Queues test                                                                 | 16 |
| Figure 1.18: Configuring SWS HTTP test                                                                        | 17 |
| Figure 1.19: Configuring the Hardware Voltage test                                                            |    |
| Figure 1.20: Configuring the Application Process test                                                         | 19 |
|                                                                                                    |    |

# Chapter

## Configuring and Monitoring Sun Java Web Server

This chapter deals with the steps involved in the configuring and monitoring the Sun Java Web Server.

#### 1.1 Configuring the Sun Java Web Server for Monitoring by the eG Agent

eG Enterprise provides agent-based monitoring support for Sun Java Web Server 7 on Windows and Solaris platforms. To enable the eG agent to collect statistics of interest from the Sun Java web server, you need to ensure the following:

- The eG agent connects to the administration server to which the target Sun Java web server is registered to extract the required metrics. To enable the eG agent to communicate with this administration server, you first need to create a password file containing the administrator password for accessing the server, in the **bin** directory within the install directory of the Sun Java web server. Then, you need to configure the eG tests with the name of that file;
- If this administration server is SSL-enabled, then you need to trust the SSL certificate of the server to enable the eG agent to communicate with that server;
- While monitoring the Sun Java Web server on Windows, make sure that the eGurkhaAgent service on the server runs using the privileges of the user who trusted the SSL certificate of the administration server;
- > Configure the Sun Java web server to allow metrics collection.

The steps to fulfill each of these pre-requisites have been detailed in the sections that will follow.

#### 1.1.1 Creating a Password File

This section explains how to create a password file on a web server operating on a Windows and a Solaris platform.

#### **1.1.1.1** Creating a Password File on Windows

A password file named *admin.passwd* has to be created in the **bin** directory of the Sun Java Web Server's install directory. Specify the following in that file:

wadm\_password=<Password\_of\_admin\_server's\_administrator>

Figure 1.1 depicts how this is done:

| ile | Edit | Format | View | Help |
|-----|------|--------|------|------|
|-----|------|--------|------|------|

Figure 1.1: The password file containing the administrator's password

#### 1.1.1.2 Creating a Password File on Solaris

Issue the following commands from the **bin** directory of the Sun Java web server's install directory to create the password file named *admin.passwd* with the admin server's administrator password:

vi admin.passwd

"admin.passwd" [New file]

wadm\_password=adm1n

#### 1.1.2 Trusting the SSL Certificate of the Administration Server

Follow the instructions provided in this section to trust the SSL Certificate of the administration server to which the target Sun Java web server is registered.

#### **1.1.2.1** Trusting the SSL Certificate of the Administration Server of a Sun Java Web Server on Windows

To achieve the above, follow the steps discussed hereunder:

Make sure that the administration server to which the target Sun Java web server is registered is running.

Then, login to the target Sun Java web server and go to its command prompt.

At the prompt, issue the following command:

wadm list-virtual-servers --user=<userName> --password-file=admin.passwd --host=<serverHostName> -port=<serverAdminPort> --config=<configName>

Here,

userName is the name of the administrator to the administration server

serverHostName is the IP address of the administration server

serverAdminPort is the port of the administration server; the default is 8989

configName is the name of any configuration in the administration server

Executing the aforesaid command displays the SSL certificate of the administration server; at the end of the display, you will be prompted to trust the certificate (see Figure 1.2).

Key: Sun KSA public key, 1024 bits modulus: 120331034979258982046535982851380528186592300150186622723413902446638 76595057928056157854057931097060870395413378956775493529183111609783354345088746 10694867032295505500967139196245252724592634688615015576335446372858555968504859 52512509907935483499177857422309199116073494273991978625893451479308613386402417 public exponent: 65537 Validity: [From: Thu Apr 16 16:55:04 SGT 2009, To: Tue Apr 16 16:55:04 SGT 2019] Issuer: CN-admin-ca-cert, OU-Sun Java System Web Server 7.0, 0="Sun Microsyste s, Inc." SerialNumber: [ 20fc4d15] Certificate Extensions: 1 [1]: ObjectId: 2.5.29.15 Criticality=true KeyUsage [ Key\_Encipherment Key\_Agreement Algorithm: [SHA1withRSA] Signature: 0000: 22 F0 EB C9 8C FE 2C EE 07 CA DE C8 AE C3 EB F5 0010: 2C 2B 5F 81 2A CD 6A CA EC 26 84 98 BB E8 16 5E ,+\_.\*.j..&....^ 0020: 71 6E 9A 9F AB 2E 8B FB 4B 40 DF FE AB 79 74 7E gn......K@....yt. 0030: B6 29 89 33 CC EE DD 90 5A 20 BF FF EA 8E 67 38 .).3....Z .....g8 27 38 CA AC A5 18 E2 49 0040: 7E CE 3A 23 78 7A 5B 9C ..:#xz[.'8.....I 0050: A0 76 22 8D E5 FE 36 2F 88 01 10 81 A2 40 B0 72 .v"...6/.....@.r 0060: 83 22 2A A7 CB A5 44 24 78 11 B8 21 A8 8F 85 E9 ."\*...D\$x..!.... 0070: D7 6B 22 4D DF 85 F6 FD B8 27 B8 98 88 43 Ø3 18 .k"M.....'...C.. Do you trust the above certificate [y|n] -->y

Figure 1.2: Trusting the SSL certificate of the administration server of a Sun Java web server on Windows

Type **y** at the prompt to trust the certificate.

#### **1.1.2.2 Trusting the SSL Certificate of the Administration** Server of a Sun Java Web Server on Solaris

In this case, follow the steps given below:

- 1. Login to the Sun Java web server as the eG install user.
- 2. Ensure that the administration server to which the target Sun Java web server is registered is running.
- 3. Then, at the prompt, switch to the **bin** directory of the Sun Java web server's install directory, and then issue the following command:

./wadm list-virtual-servers --user=<userName> --password-file=admin.passwd --host=<serverHostName> --port=<serverAdminPort> --config=<configName> Here,

userName is the name of the administrator to the administration server
serverHostName is the IP address of the administration server
serverAdminPort is the port of the administration server; the default is 8989
configName is the name of any configuration in the administration server

4. Executing the aforesaid command displays the SSL certificate of the administration server; at the end of the display, you will be prompted to trust the certificate (see Figure 1.3).

```
modulus: 1203310349792589820465359828513805281865923001501866227234139024466387659505'
609783354345088746106948670322955055009671391962452527245926346886150155763354463728585!
273991978625893451479308613386402417
 public exponent: 65537
 Validity: [From: Thu Apr 16 16:55:04 SGT 2009,
               To: Tue Apr 16 16:55:04 SGT 2019]
 Issuer: CN=admin-ca-cert, OU=Sun Java System Web Server 7.0, 0="Sun Microsystems, Inc.
 SerialNumber: [ 20fc4d15]
Certificate Extensions: 1
[1]: ObjectId: 2.5.29.15 Criticality=true
KeyUsage [
 Key Encipherment
 Key_Agreement
1
1
 Algorithm: [SHAlwithRSA]
  Signature:
0000: 22 F0 EB C9 8C FE 2C EE 07 CA DE C8 AE C3 EB F5 "....,....
0010: 2C 2B 5F 81 2A CD 6A CA EC 26 84 98 BB E8 16 5E ,+_.*.j..6.....^
0020: 71 6E 9A 9F AB 2E 8B FB 4B 40 DF FE AB 79 74 7E gn......K0...yt.
0030: B6 29 89 33 CC EE DD 90 5A 20 BF FF EA 8E 67 38 .).3....Z ....g8
0040: 7E CE 3A 23 78 7A 5B 9C 27 38 CA AC A5 18 E2 49 ...#xz[.'8....I
0050: A0 76 22 8D E5 FE 36 2F 88 01 10 81 A2 40 B0 72 .v"...6/....@r
0060: 83 22 2A A7 CB A5 44 24 78 11 B8 21 A8 8F 85 E9 ."*...D$x..!...
0070: D7 6B 22 4D DF 85 F6 FD B8 27 B8 98 88 43 03 18 .k"M.....'...C..
Do you trust the above certificate [y|n] -->y
```

Figure 1.3: Trusting the SSL certificate of the administration server of a Sun Java web server on Solaris

5. Type **y** at the prompt to trust the certificate.

#### 1.1.3 Changing the LogOn Privileges of the eGurkhaAgent Service of the eG Agent that Monitors the Sun Java Web Server on Windows

After trusting the SSL Certificate of the administration server to which a Sun Java web server on Windows is registered, you need to configure the eGurkhaAgent service of the eG agent on that web server to run using the privileges of the user who trusted the certificate. For this purpose, do the following:

- 1. Login to the target Sun Java web server.
- 2. Open the **Component Services** window to view the **eGurkhaAgent** service. Right-click on the service, and pick **Properties** from the shortcut menu that appears.

| Component Services   |                        |              |         |              |             |  | _ 8 |
|----------------------|------------------------|--------------|---------|--------------|-------------|--|-----|
| ∑onsole Window E     | jelp                   |              |         |              |             |  | _ 6 |
| Action Yew 🔶 🕂       | ) 🗈 🔟 🗗 💽 🖳            | 12 🕨         |         | •            |             |  |     |
| Tree                 | Services (Local)       |              |         |              |             |  |     |
| Concole Doot         | Name /                 | Description  | Status  | Startup Type | Log On As   |  |     |
| Component Services   | Co Alerter 1           | Notifies sel |         | Manual       | LocalSystem |  |     |
| Event Viewer (Local) | Application Manage     | Provides s   |         | Manual       | LocalSystem |  |     |
| Services (Local)     | Automatic Updates      | Enables th   | Started | Automatic    | LocalSystem |  |     |
| •                    | Background Intellig    | Transfers f  |         | Manual       | LocalSystem |  |     |
|                      | ClpBook                | Supports C   |         | Manual       | LocalSystem |  |     |
|                      | COM+ Event System      | Provides a   | Started | Manual       | LocalSystem |  |     |
|                      | Computer Browser       | Maintains a  | Started | Automatic    | LocalSystem |  |     |
|                      | DefWatch               |              | Started | Automatic    | LocalSystem |  |     |
|                      | CHCP Client 1          | Manages n    | Started | Automatic    | LocalSystem |  |     |
|                      | Distributed Link Tra   | Sends notif  | Started | Automatic    | LocalSystem |  |     |
|                      | Distributed Transac    | Coordinate   |         | Manual       | LocalSystem |  |     |
|                      | CNS Client I           | Resolves a   | Started | Automatic    | LocalSystem |  |     |
|                      | Care GAgentMon         |              | Started | Manual       | LocalSystem |  |     |
|                      | Gurkhaa                |              | Started | Automatic    | LocalSystem |  |     |
|                      | Event Log Box          | ent          | Started | Automatic    | LocalSystem |  |     |
|                      | Fax Servic David       | ou           |         | Manual       | LocalSystem |  |     |
|                      | Sundexing 5            |              |         | Manual       | LocalSystem |  |     |
|                      | Sinternet C Destant    | s n          |         | Manual       | LocalSystem |  |     |
|                      | Property Pol           | 8 I          | Started | Automatic    | LocalSystem |  |     |
|                      | Stogical Dis All Tasks | Disk         | Started | Automatic    | LocalSystem |  |     |
|                      | Subogical Dis Refearch | trat         |         | Manual       | LocalSystem |  |     |
|                      | Messenge               | nd           | Started | Automatic    | LocalSystem |  |     |
|                      | Net Logon Propertie    | es sp        | Started | Automatic    | LocalSystem |  |     |
|                      | NetMeetin Hala         | we           |         | Manual       | LocalSystem |  |     |
|                      | Network C              | s o          | Started | Manual       | LocalSystem |  |     |
|                      | Setwork DDE            | Provides n   |         | Manual       | LocalSystem |  |     |
|                      | Network DDE DSDM       | Manages s    |         | Manual       | LocalSystem |  |     |
|                      | NT LM Security Sup 1   | Provides s   |         | Manual       | LocalSystem |  |     |
|                      | Performance Logs a     | Configures   |         | Manual       | LocalSystem |  |     |
|                      | Plug and Play 1        | Manages d    | Started | Automatic    | LocalSystem |  |     |
|                      | Print Spooler          | Loads files  | Started | Automatic    | LocalSystem |  |     |
|                      | Protected Storage      | Provides pr  | Started | Automatic    | LocalSystem |  |     |
|                      | QoS RSVP               | Provides n   |         | Manual       | LocalSystem |  |     |
|                      | Remote Access Aut      | Creates a    |         | Manual       | LocalSystem |  |     |
|                      | Remote Access Con      | Creates a    | Started | Manual       | LocalSystem |  |     |
|                      | Remote Procedure I     | Provides th  | Started | Automatic    | LocalSystem |  |     |
|                      | Remote Procedure /     | Manages t    |         | Manual       | LocalSystem |  |     |

Figure 1.4: Selecting the Properties option of the eGurkhaAgent service

3. Select the LogOn tab from the Properties dialog box that appears (see Figure 1.5). Then, choose the This account option from the Log on as section of Figure 1.5, and provide the Domainname\Username of the user using whose privileges the eGurkhaAgent service should run. Provide the Password of the domain administrator, and confirm the password by retyping it in the Confirm Password text box.

| C pervices (Local) | Services (Local) | 1                                                                                                    |                                                                                                    |                                    |                                                                                                    |
|--------------------|------------------|----------------------------------------------------------------------------------------------------|----------------------------------------------------------------------------------------------------|------------------------------------|----------------------------------------------------------------------------------------------------|
|                    | eGurkhaAgent     | Name /<br>ScOM+ Event Sy<br>eGurkhaAgent Proper<br>General Log On Reco<br>Log on as:<br>Local System accou<br>Allow service to in | Description S<br>stem Supports S S<br>(ties (Local Computer<br>wery Dependencies)<br>nl<br>riesact with desktep | iatus Startup Type<br>arted Manual | Log On As<br>Local System<br>ocal System<br>ocal System<br>ocal System<br>ocal System<br>ocal System<br>ocal System<br>ocal System<br>Aetwork S<br>Jetwork S<br>ocal System |
|                    |                  | This account:     Password:     Continue password:                                                                                | - Shongku                                                                                                    | Browse                             | ocal System<br>ocal System<br>(hongkui<br>ocal System                                                                                                    |
|                    |                  | You can enable or disab                                                                                                    | le this service for the hard                                                                                    | ware profiles listed below.        | ocal System<br>ocal System<br>ocal System                                                                                                    |
|                    |                  | Hardware Profile<br>Undocked Profile                                                                                              |                                                                                                    | Service<br>Enabled                 | ocal System<br>ocal System<br>ocal System<br>ocal System<br>ocal System                                                                                                    |
|                    |                  | 1. Second                                                                                                    | Ena                                                                                                    | kie Disable                        | ocal Syster<br>ocal Syster<br>ocal Syster                                                                                                    |

Figure 1.5: Specifying the credentials of the user using whose privileges the eGurkhaAgent service should run

4. Finally, click the **Apply** button in Figure 1.5, and then the **OK** button to register the changes.

#### 1.1.4 Enabling Metrics Collection on the Sun Java Web Server

To achieve this, follow the steps given below:

1. Login to the administration console by first accessing the URL: http://<IP/hostname of the administration server>:<port of administration server>, and providing a valid user ID and password (see Figure 1.6).

| al Sun Java(TA) System Web Server Admin Console - Microso<br>File Edit Wew Favorites Tools Help | It Internet Explorer                                                                              |          |       |
|-------------------------------------------------------------------------------------------------|---------------------------------------------------------------------------------------------------|----------|-------|
| 🔇 Back - 🔘 - 🗷 🖉 🏠 🔎 Search 👷 Favorita                                                          | • 🛛 🍰 · 💆 🖉 · 🗾                                                                                   | K 🗱 일    |       |
| Address 🗃 https://192.168.1.188:8989/admingut/admingut/serverTaskaGe                            | neral                                                                                             |          |       |
| Salte                                                                                           |                                                                                                   |          | 1000  |
| VERSION                                                                                         |                                                                                                   |          | HELP  |
| <u>◆Sun</u>                                                                                     | Sun Java" System Wel<br>Admin Corsole<br>Server Name: hong<br>User Name: admin<br>Password: ••••• | o Server | java" |

Figure 1.6: Logging into the administration server

2. Figure 1.7 then appears. Click on the **Configurations** tab page in Figure 1.7. Figure 1.8 then appears displaying all the server configurations on the administration server. A Configuration in Web Server is an entire server configuration. It can have many virtual servers and many HTTP listeners: a declaration of which IP addresses and ports to use. In Figure 1.8, click on the configuration which the web server instance you want to monitor uses.

| E Ok View Pervokes Tools Help     Sext Nos Pervokes Tools Help     Sext Nos Pervokes Tools Help     Post Nos Pervokes Tools Help     Post Nos Pervokes Tools Help     Post Nos Pervokes Pervokes     Post Nos Pervokes     Post Nos Pervo                                                                                                    | Sun Java(TM) Sys           | tem Web Server Ad                       | imin Consola      | e - Microsoft Internet E | cplorer    |                             |           |                      |
|----------------------------------------------------------------------------------------------------|----------------------------|-----------------------------------------|-------------------|--------------------------|------------|-----------------------------|-----------|----------------------|
| Stack Image: Seven biology     Image: Seven biology    <                                                                                                    | le Edit View F             | evontes Tools Help                      | 5                 |                          |            |                             |           |                      |
|                                                                                                    | G Back + 🕑                 |                                         | Search            | 📩 Favorites 🙆 🍰          | • 🗟 🗹 •    | . 🗌 🧲 🛍 🎴                   |           |                      |
|                                                                                                    | titres https://19          | 2 169. L. 188:8989/admir                | va iladminaui/s   | www.TasksGeneral         |            |                             |           |                      |
| Version  Version  Ve                                                                                                    | Sector Card Instruction of | Libble Libble (or hor) and the          | defense a defense | a ver i denzan renar     |            |                             |           |                      |
| Admin Server hong     Un Java® System Web Server      Common Tasks     Configurations     Nodes     Server Certificates     Monitoring      Common Tasks     Configuration Tasks     To access information about a task, select the "" into buttor. To understand the terminology, click here.      Configuration Tasks     Select Configuration     Tusterof2     Det Configuration     flusterof2     Det Configuration     flusterof2     Det Configuration     Select     Det Configuration     det Avea Setings     Det Configuration     det Avea Setings     Det Configuration     det Avea Setings     Det Configuration     det Avea Setings     Det Configuration     det Avea Setings     Det Configuration     det Avea Setings     Det Configuration     det Avea Setings     Det Configuration     det Avea Setings     Det Configuration     det Avea Setings     det Avea Setings                                                                                                    | VERSION                    |                                         |                   |                          |            |                             |           | HOME REFRESH LOG OUT |
| Common Tasks       Configurations       Nodes       Server Certificates       Monitoring         Common Tasks       Configuration about a task, select the "I" info button. To understand the terminology, click here.       Virtual Server Tasks         Configuration Tasks       Select Configuration about a task, select the "I" info button. To understand the terminology, click here.       Virtual Server Tasks         Select Configuration Tasks       Virtual Server Tasks         Select Configuration Tasks       Select Virtual Server         Select Configuration Tasks       Configuration Tasks         Select Configuration Tasks       Select Virtual Server         Select Configuration Tasks       Select Virtual Server         Select Configuration Tasks       Select Virtual Server         Select Virtual Server       Configuration         Bit Asian Settings       Edit Virtual Server         Edit Asian Settings       Edit Asian Settings         Edit Asian Settings       Edit Asian Settings         Edit Asian Settings       Edit Asian Settings         Edit Asian Settings       Edit Asian Settings         Edit Asian Settings       Edit Asian Settings         Edit Asian Settings       Edit Asian Settings         Edit Asian Settings       Edit Asian Settings         Edit Asian Settings       Edit Asian Settings <th>ver admin. Server</th> <th>hana</th> <th></th> <th></th> <th></th> <th></th> <th></th> <th></th>                                                                                                    | ver admin. Server          | hana                                    |                   |                          |            |                             |           |                      |
| Common Tasks         Configurations         Nodes         Server Certificates         Monitoring           Common Tasks         Common Tasks         Common Tasks         Virtual Server Tasks           Configuration Tasks         Select Configuration         Clusteror/2         Virtual Server Tasks           Select Configuration         Clusteror/2         Virtual Server         Clusteror/2         Virtual Server           Edit Configuration         Clusteror/2         Virtual Server         Clusteror/2         Virtual Server           Edit Configuration         Edit Virtual Server         Clusteror/2         Virtual Server           Edit Configuration         Edit Virtual Server         Clusteror/2         Virtual Server           Edit Configuration         Edit Virtual Server         Clusteror/2         Virtual Server           Edit Server Configuration         Edit Virtual Server         Clusteror/2         Virtual Server           Edit Avvis Settings         Edit Virtual Server         Clusteror/2         Virtual Server           Edit Avvis Settings         Edit Virtual Server         Clusteror/2         Virtual Server           Edit Avvis Settings         Edit Virtual Server         Clusteror/2         Virtual Server           Edit Avvis Settings         Edit Virtual Server         Clusteror/2         Virtua                                                                                                    | un lava" Sv                | stem Web S                              | erver             |                          |            |                             |           |                      |
| Common Tasks         Configurations         Nodes         Server Certificates         Muniforing           Common Tasks         Configuration about a task, select the "I info button. To understand the terminology, click bere.         Virtual Server Tasks           Configuration Tasks         Virtual Server Tasks         Select Virtual Server Custerof2         Virtual Server           Edit Configuration         Clusterof2         I         Edit Virtual Server         Clusterof2         Virtual Server           Edit Configuration         I         Select Virtual Server         Clusterof2         Virtual Server           Edit Configuration         I         Select Virtual Server         Clusterof2         Virtual Server           Edit Configuration         I         Select Virtual Server         Clusterof2         Virtual Server           Edit Server Indextises         I         Select Virtual Server         Clusterof2         Virtual Server           Edit Javis Settings         I         Selectories         Clubterotives         Clubterotives         Clubterotives           Edit Javis Server Certificate         I         Selectories         U////////////////////////////////////                                                                                                    |                            |                                         |                   |                          |            |                             |           |                      |
| Common Tasks     Configurations     Nodes     Server Certificates     Monitoring       Common Tasks<br>To access information about a task, select the "Finite buttor. To understand the terminology, click bere.     Virtual Server Tasks       Configuration Tasks     Virtual Server Tasks       Select Configuration Tasks     Virtual Server Certificates       Select Configuration     1       Edit Configuration     1       Statistics Instances     1       Exit State Instances     1       Exit State Server Certificates     1       Exit State Server Certificate     1       Insta Server Certificate     1       Very Summary     1                                                                                                    |                            |                                         |                   |                          |            |                             |           | Sat" Mer             |
| Configuration Tasks<br>To access information about a task, select the "I' info button. To understand the terminology, click bere.<br>Configuration Tasks<br>Select Configuration: clusteror/2 V 1<br>Edit Configuration: clusteror/2 V 1<br>Edit Configuration: clusteror/2 V 1<br>Edit Configuration: clusteror/2 V 1<br>Edit Configuration: clusteror/2 V 1<br>Edit Virtual Server: clusteror/2 V<br>Edit Virtual Server: clusteror/2 V<br>Edit Virtual Serv | Common Tasks               | Configurations                          | Nodes             | Server Certificates      | Monitoring |                             |           |                      |
| Common Tasks       Virtual Server Tasks         Configuration Tasks       Virtual Server Tasks         Select Configuration       clusterof2       Virtual Server         Bit Configuration       clusterof2       Edit Virtual Server         Bit Configuration       clusterof2       Edit Virtual Server         Bit Configuration       clusterof2       Edit Virtual Server         Bit Configuration       clusterof2       Edit Virtual Server         Bit Configuration       clusterof2       Edit Virtual Server         Bit Configuration       clusterof2       Edit Virtual Server         Bit Configuration       clusterof2       Edit Virtual Server         Bit Configuration       clusterof2       Edit Virtual Server         Bit Start/Stop Instances       clusterof2       Edit Virtual Server         Log Preferences and Arctival       clusterof2       Edit Virtual Server         Instal Server Controles       clusterof2       Edit Virtual Server         Virtual Server       clusterof2       Edit Virtual Server         Virtual Server       clusterof2       Edit Virtual Server         Virtual Server       clusterof2       Edit Virtual Server         Virtual Server       Clist Decotries       Clist Decotries         Urtual Server                                                                                                    |                            | -                                       |                   |                          |            |                             |           |                      |
| Select Configuration     Image: Select Configuration       Bott Configuration     Image: Select Valued Server       Bott Configuration     Image: Select Valued Server       New Instance     Image: Select Valued Server       Start/Stop Instances     Image: Select Valued Server       Bott Server Certificate     Image: Server Certificate       Instal Server Certificate     Image: Server Certificate       Vew Summary     Vew Summary                                                                                                    | Coofficuratio              | ur Tarle                                |                   |                          |            | Metual Consor Tasks         |           |                      |
| Bate Standarding     Indiance     Indiance     <                                                                                                    | Select Cont                | in Lasas                                | 0                 | UTICA D                  |            | Send Vitual Server          | ClusternO |                      |
| bit Configuration     4       New Instance     4       Start/Stop Instances     4       Dot Java Settings     4       Log Preferences and Archival     4       Request Server Certificate     4       Instal Server Certificate     4       View Summary     4                                                                                                    | - Sector Sector            | and and and and and and and and and and | £                 | C. LOSS                  |            | County of the second second | CIUSIONE  | No.                  |
| New Instance     4       Start/Stop Instances     4       Exit Java Settings     4       Log Preferences and Archival     4       Request Server Certificate     4       Instal Server Certificate     4       View Summary     4                                                                                                    | Balt Contigu               | ration                                  |                   | (E)                      |            | Edit Virtual Server         |           | 3                    |
| Simt/Stop Instances     i       Dati Java Settings     i       Dati Java Settings     i       Log Preterences and Archival     i       Request Server Certificate     i       Instal Server Certificate     i       Vere Summary     i                                                                                                    | New Instan                 | ce                                      |                   | 1                        |            | Add Web Application         |           |                      |
| Edit Java Settings     1       Log Preferences and Archival     1       Request Server Certificate     1       Instal Server Certificate     1       Vere Summary     1                                                                                                    | Start/Stop in              | nstances                                |                   |                          |            | Document Directories        |           |                      |
| Log Preferences and Archival 4<br>Request Server Certificate 4<br>Instal Server Certificate 4<br>View Summary                                                                                                    | Edit Java Se               | attings                                 |                   |                          |            | CGI Directories             |           |                      |
| Request Server Certificate         4         Setup Reverse Proxy           Instal Server Certificate         4         View Summary                                                                                                    | Log Pretere                | inces and Archival                      |                   | 1                        |            | URL Resirects               |           |                      |
| Instal Server Certificate View Summary                                                                                                    | Request Se                 | river Certificate                       |                   | (4)                      |            | Setup Reverse Proxy         |           | 0                    |
| Very Surgery                                                                                                    | Instal Serve               | er Certificate                          |                   | 1.0                      |            | View Summary                |           | 3                    |
|                                                                                                    | Vew Sunn                   | SMCV.                                   |                   | 1                        |            |                             |           |                      |

Figure 1.7: The administration server console

|                                                                                                 | rva(TM) System Web Server                                                                                                    | Admin Consela                                          | - Microsoft Internet D                                                                                                    | spiorer                                                        |                                                                                                    |                                                        |                                                                                                    |                                     |
|-------------------------------------------------------------------------------------------------|----------------------------------------------------------------------------------------------------|--------------------------------------------------------|----------------------------------------------------------------------------------------------------|----------------------------------------------------------------|----------------------------------------------------------------------------------------------------|--------------------------------------------------------|----------------------------------------------------------------------------------------------------|-------------------------------------|
| File E                                                                                          | dit View Favorites Tools H                                                                                                    | wb                                                     |                                                                                                    |                                                                |                                                                                                    |                                                        |                                                                                                    |                                     |
| G 8+                                                                                            | a • 🕥 · 🖹 🖬 🐔                                                                                                    | Search                                                 | Pavortas 🙆 🔗                                                                                                    | • 🕹 🗷 •                                                        |                                                                                                    |                                                        |                                                                                                    |                                     |
| iddress [                                                                                       | Num://192.168.1.188:8989/ad                                                                                                    | ning iladminguille                                     | www.TasksGeneral/serverTask                                                                                                    | Is General GeneralW                                            | show worTabs, Tabitiref=28da                                                                                                    | to pageSession                                         | -                                                                                                    | ~                                   |
| 6.50                                                                                            |                                                                                                    | and the second second                                  |                                                                                                    |                                                                | the full the first start start, store                                                                                                    | Contraction of the second                              |                                                                                                    |                                     |
| Sun J                                                                                           | min Berver hong<br>ava System Web                                                                                                    | Server                                                 |                                                                                                    |                                                                |                                                                                                    |                                                        | HOME REFRESH LOG OF                                                                                                    | T                                   |
|                                                                                                 |                                                                                                    |                                                        |                                                                                                    |                                                                |                                                                                                    |                                                        | Sur M                                                                                                    | TIMO PRO                            |
| Com                                                                                             | non Tasks Configurations                                                                                                    | Nodes                                                  | Server Certificates                                                                                                    | Monitoring                                                     |                                                                                                    |                                                        |                                                                                                    |                                     |
| Config                                                                                          | gurations                                                                                                    |                                                        |                                                                                                    |                                                                |                                                                                                    |                                                        | Migrate Vi                                                                                                    | ew Lo                               |
| Config<br>Configur<br>Sarty plu<br>nigrate f<br>Gonfi<br>New                                    | Jurations<br>alion refers to a set of metadati<br>Jins and setup other server ex<br>the Web Server 6.06.1 instance<br>gurations (5)                                                                 | that configures<br>ensions such as<br>(s) to Web Serve | the runtime services of a 's<br>database drivers for serv<br>7.0. This action also cau                                                                                           | Web Server. The cr<br>ring web pages an<br>ises all the deploy | onfguration metadata is<br>d dynamic web applicatio<br>ed web applications on th                                                                                                    | used by the ser<br>ons. Citck on th<br>re Web Server I | Migrate Migrate Migrate Migrate Configuration(s) bu<br>e Migrate Configuration(s) bu<br>6.016.1 instance(s) to be migr                                                                      | ew Li<br>itvice<br>iton 1<br>isled. |
| Config<br>Configur<br>Sarty plu<br>nigrate I<br>Conth<br>New.                                   | Jurations<br>alion refers to a set of metadati<br>plns and setup other server ed<br>the Web Server 6 0/6.1 instance<br>gurations (5)<br>Coorfigurations                                             | that configures<br>ensions such a<br>(s) to Web Serve  | the runtime services of a 's<br>s database drivers for serv<br>r 7.0. This action also cau<br>r 7.0. This action also cau<br>r 7.0. The start<br>Configuration State             | Web Server. The cr<br>ring web pages an<br>ises all the deploy | onfguration metadata isi<br>digmamic web applicatio<br>ed web applications on th<br>metadocations on the second second seco | used by the ser<br>ins. Citck on th<br>re Web Server ( | Migrate Mi<br>ver runtime to load built-in se<br>e Migrate Configuration(s) bu<br>6.016.1 instance(s) to be migr<br>Instances State                                                         | ew L<br>stvice<br>stor 1<br>sted    |
| Configur<br>configur<br>sarty plu<br>nigrate I<br>Gonth<br>New.                                 | Jurations<br>alion refers to a set of metadati<br>plins and setup other server ed<br>the Web Server 6 0/6.1 instance<br>gurations (5)<br>Configurations<br>clusterof2                               | that configures<br>ensions such a<br>(s) to Web Serve  | the runtime services of a 's<br>database drivers for serv<br>7.0. This action also cau<br>np restart Corrigonation<br>Configuration State<br>Deployed                            | Web Berver, The cr<br>ing web pages an<br>ises all the deploy  | onfouration metadata is i<br>dignamic web applicatio<br>ed web applications on th<br>metadoces<br>2                                                                                                    | used by the set<br>ons. Catck on th<br>ne Web Server ( | Migrate Migrate Migrate Configuration(s) bu<br>e Migrate Configuration(s) bu<br>6.016.1 instance(s) to be migr<br>Instances State<br>2 Unknown                                              | ew L<br>rvice<br>tion 1<br>aded     |
| Configur<br>sarty plu<br>nigrate to<br>Configurate to<br>New.                                   | Jurations<br>alion refers to a set of metadati<br>plins and setup other server ed<br>the Web Server 6 0/6.1 instance<br>gurations (5)<br>Configurations<br>clusterof2<br>config2                    | that configures<br>ensions such a<br>(s) to Web Serve  | the runtime services of a 's<br>database drivers for serv<br>7.0. This action also cau<br>np Prestart Context<br>Configuration State<br>Deployed<br>Deployed                     | Web Berver, The cr<br>ing web pages an<br>ises all the deploy  | onfouration metadata is i<br>d dynamic web applicatio<br>ed web applications on th<br>instances<br>2<br>1                                                                                                    | used by the set<br>ons. Catck on th<br>ne Web Server ( | Migrate Migrate Migrate Configuration(s) but<br>e Migrate Configuration(s) but<br>6 0/6.1 instance(s) to be migr<br>Instances State<br>2 Unknown<br>9 1 Not Running                         | ew L<br>arvice<br>don 1<br>aled     |
| Configur<br>configur<br>configur<br>configurate (<br>Mew.<br>S (2)<br>Configurate (<br>New.     | Jurations<br>alion refers to a set of metadati<br>plins and setup other server ed<br>the Web Server 6 0/6.1 instance<br>gurations (5)<br>Configurations<br>clusterof2<br>config2<br>config3         | that configures<br>ensions such a<br>(s) to Web Serve  | the runtime services of a 's<br>database drivers for server<br>7.0. This action also cau<br>no restant constant<br>Configuration State<br>Deployed<br>Deployed<br>Deployed       | Web Berver, The cr<br>(ng web pages an<br>ises all the deploy  | Instances                                                                                                    | used by the set<br>ons. Citck on th<br>e Web Server 1  | Migrate Migrate Migrate Configuration(s) but<br>e Migrate Configuration(s) but<br>6 0/6.1 instance(s) to be migr<br>Instances State<br>2 Unknown<br>9 1 Not Running<br>9 1 Not Running      | ew L<br>stvice<br>ated              |
| Configure<br>configure<br>configure<br>migrate I<br>Configure<br>New<br>S S<br>Configure<br>New | Jurations<br>alion refers to a set of metadati<br>plins and setup other server ed<br>the Web Server 6 0/6.1 instance<br>gurations (5)<br>Configurations<br>clusterof2<br>config2<br>config3<br>hong | that configures<br>ensions such a<br>(s) to Web Serve  | the runtime services of a 's<br>s database drivers for serv<br>r 7 0. This action also cau<br>rin restant<br>Configuration State<br>Deployed<br>Deployed<br>Deployed<br>Deployed | Web Berver, The cr<br>(ng web pages an<br>ises all the deploy  | Instances                                                                                                    | used by the set<br>ons. Click on th<br>e Web Server 1  | Migrate Migrate Migrate Configuration(s) but<br>e Migrate Configuration(s) but<br>6 0/6.1 instance(s) to be migr<br>Instances State<br>2 Unknown<br>1 Not Running<br>1 Running<br>1 Running | ew L<br>stylcs<br>don 1<br>sited    |

Figure 1.8: The Configurations tab displaying all the configurations on the administration server

3. Doing so brings up Figure 1.9 that displays the details of the configuration that is clicked on.

| the state of the state of the s | havonces Tools Help                                                                                                    |                                                                                          |                                                                  |                                                   |                                                  |                                       |                                                                               |                                                    |            |
|----------------------------------------------------------------------------------------------------|----------------------------------------------------------------------------------------------------|------------------------------------------------------------------------------------------|------------------------------------------------------------------|---------------------------------------------------|--------------------------------------------------|---------------------------------------|-------------------------------------------------------------------------------|----------------------------------------------------|------------|
| 3 Back • 🔘                                                                                                    | - 🔳 🖻 🙆 ,                                                                                                    | 🔎 Search 🤺                                                                               | Pavorites 🙆 🖉                                                    | i 🦓 🔟 .                                           | - 🗌 🌾 🕯                                          | 0                                     |                                                                               |                                                    |            |
| idress 🙋 Https://19<br>Æ                                                                                                    | 2.168-1.168:0909/adming                                                                                                 | ua/admingua/serv                                                                         | er Configurations General?s                                      | er ver Configuration                              | o General general                                | Configuratio                          | ns Table, confightref:                                                        | hong                                               |            |
| VERSION                                                                                                    |                                                                                                    |                                                                                          |                                                                  |                                                   |                                                  |                                       |                                                                               | HOME REFRESH                                       | L00 0      |
| ser admin Server                                                                                                    | hong                                                                                                    |                                                                                          |                                                                  |                                                   |                                                  |                                       | 1                                                                             | Instance(s) Ru                                     | nning 1    |
| un Java" Sy                                                                                                    | /stem Web Se                                                                                                    | rver                                                                                     |                                                                  |                                                   |                                                  |                                       |                                                                               | vstance(s) Stopp                                   | ed 🐨 🛛     |
|                                                                                                    |                                                                                                    |                                                                                          |                                                                  |                                                   |                                                  |                                       |                                                                               |                                                    |            |
|                                                                                                    |                                                                                                    |                                                                                          |                                                                  |                                                   |                                                  |                                       |                                                                               |                                                    |            |
|                                                                                                    |                                                                                                    |                                                                                          |                                                                  |                                                   |                                                  |                                       |                                                                               |                                                    |            |
| onfigurations - ho                                                                                                    | ng                                                                                                    |                                                                                          |                                                                  |                                                   |                                                  |                                       |                                                                               |                                                    |            |
| onligurations - ho<br>Virtual Servers                                                                                                    | ng<br>HTTP Listeners                                                                                                    | Instances                                                                                | General Perfor                                                   | mance Acc                                         | cess Control                                     | Certifica                             | ates Java                                                                     | Summary                                            | 1          |
| ordgurations - ho<br>Virtual Servers                                                                                                    | ng<br>HTTP Listeners                                                                                                    | Instances                                                                                | General Perfor                                                   | mance Acc                                         | cess Control                                     | Certifica                             | ates Java                                                                     | Summary                                            | 1          |
| Virtual Servers<br>ong - Configu<br>hen you use virtual<br>hers, it is almost as<br>dined for the select<br>Virtual Servers<br>New                                                                                                    | ng<br>HTTP Listeners<br>ration Virtual Set<br>servers you can offer c<br>if they have their own y<br>led configuration. | Instances<br>wers<br>ompanies or in<br>veb servers, the<br>cotion. De                    | General Perfor<br>dhiduals domain nam<br>ough you provide the ha | mance Acc<br>is, IP addresses,<br>dware and basi  | cess Control<br>, and some ser<br>c web server m | Certific:<br>ver monito<br>aintenance | ofes Java<br>ing sapabilities w<br>. This page lets y                         | Summary<br>with a single insta<br>ou create and ed | iled serv  |
| Virtual Servers<br>ong - Configu<br>hen you use virtual<br>hers, it is almost as<br>dined for the select<br>Virtual Servers<br>New                                                                                                    | ng<br>HTTP Listeners<br>ration Virtual Set<br>servers you can offer c<br>if they have their own y<br>led configuration. | Instances<br>Wers<br>Ompanies or in<br>web Servers, the<br>Instance December<br>Listener | General Perfor                                                   | mance Acc<br>is, P addresses,<br>chware and basil | , and some ser<br>t web server m                 | Certifica<br>ver monito               | ofes Java<br>ing sapabilties w<br>This page lats y<br>Document Root           | Summary<br>with a single insta<br>ou create and ed | viled serv |
| Virtual Servers<br>ong - Configu<br>hen you use virtual<br>hers, it is almost as<br>dined for the select<br>Virtual Servers<br>New<br>Cooling<br>2 2 Name<br>hens                                                                                                    | ng<br>HTTP Listeners<br>ration Virtual Set<br>servers you can offer o<br>if they have their own y<br>led configuration. | Instances<br>VETS<br>ormpanies or in<br>veb servers, the<br>instance<br>Listener<br>T 80 | General Perfor<br>dhiduals domain namo<br>ugh you provide the he | mance Acc<br>is, IP addresses,<br>itware and basi | ess Control                                      | Certifica<br>ver monito<br>aintonance | ofes Java<br>ing capabilities w<br>This page lets y<br>Document Root<br>Jdocs | Summary<br>with a single insta<br>ou create and ed | viled serv |

Figure 1.9: The details of the configuration that corresponds to the web server instance to be monitored

4. Click on the **General** tab page in Figure 1.9. Figure 1.10 will then appear. Click on the **Monitor Settings** tab page within the **General** tab page.

|                                                                                                    | avorites Tools He                                                                                                    | ¢.                                                                                                    |                                                                                                    |                                                                                       |                                                        |                                    |                                                     |            |                                                |                                       |
|----------------------------------------------------------------------------------------------------|----------------------------------------------------------------------------------------------------|----------------------------------------------------------------------------------------------------|----------------------------------------------------------------------------------------------------|---------------------------------------------------------------------------------------|--------------------------------------------------------|------------------------------------|-----------------------------------------------------|------------|------------------------------------------------|---------------------------------------|
| 引 teck • 🖒                                                                                                    | - 🔳 🛋 🐔                                                                                                    | Disearch 😒                                                                                                    | Pevortes                                                                                                    | 0 Q · 3                                                                               | 圖 - 🕞                                                  | K 10                               | 2                                                   |            |                                                |                                       |
| dress 🔊 https://19                                                                                                    | 2.168.1.188:8989Jadm                                                                                                  | ingui/admingui/confri                                                                                                    | g/irtualServers                                                                                                    | 2configVirtualServers.                                                                | configTabs.Tabt                                        | tef=4                              |                                                     |            |                                                |                                       |
| 拥                                                                                                    |                                                                                                    |                                                                                                    |                                                                                                    |                                                                                       |                                                        |                                    |                                                     |            |                                                |                                       |
| VERSION                                                                                                    |                                                                                                    |                                                                                                    |                                                                                                    |                                                                                       |                                                        |                                    |                                                     | н          | ME REFRESH                                     | L00 0                                 |
| ser admin Server                                                                                                    |                                                                                                    |                                                                                                    |                                                                                                    |                                                                                       |                                                        |                                    |                                                     | Ð          | instance(s) Ru                                 | rining 1                              |
| un Java'' Sy                                                                                                    | stem Web S                                                                                                    | erver                                                                                                    |                                                                                                    |                                                                                       |                                                        |                                    |                                                     |            | tance(s) Stopp                                 | ed 🗣 D                                |
|                                                                                                    |                                                                                                    |                                                                                                    |                                                                                                    |                                                                                       |                                                        |                                    |                                                     |            |                                                | Set" b                                |
| onfigurations > hor                                                                                                    | ng                                                                                                    |                                                                                                    |                                                                                                    |                                                                                       |                                                        |                                    |                                                     |            |                                                |                                       |
| Virtual Servers                                                                                                    | HTTP Listeners                                                                                                    | Instances                                                                                                    | General                                                                                                    | Performance                                                                           | Access Co                                              | ntrol (                            | Certificates                                        | Java       | Summary                                        |                                       |
| CONSIGNOUS CONSIGNATION                                                                                                    |                                                                                                    | A ANALYSIA A                                                                                                    | and shows the                                                                                                    | Entrance and the second second                                                        | - Colorible Coloris                                    | (30604   Holes                     | a see some see                                      | 111111     | Contraction (Contraction)                      | -                                     |
| I am Destaurances                                                                                                    | ADAM TOWNER                                                                                                    | Manufacture Continue                                                                                                    | and a state of the state of the | PRESS. Daharda                                                                        | Ind Pressler                                           | Destaur                            | Advanced                                            |            |                                                |                                       |
| Log Preferences                                                                                                    | MME Types                                                                                                    | Monitoring Settin                                                                                                    | igs Wel                                                                                                    | bDW Schedu                                                                            | led Events                                             | Restore                            | Advanced                                            |            |                                                |                                       |
| Log Preferences<br>ong - Log Pref<br>he log has data abo<br>publishoot problem<br>Server Log Prefer<br>Access Log Prefer<br>Server Log Pre                                      | MINE Types:<br>ferences<br>ut the server, includie<br>is by providing data i<br>ences ¥ Log-<br>ences<br>ences        | Monitoring Settin<br>ng the types of em<br>ike the type of erro<br>Archiving                                                                                                    | ors encounte<br>or encounte                                                                                                    | bDW Schedu<br>red and information<br>d and the time certa                             | and Events                                             | Restore<br>access. We<br>ccessed   | Advanced                                            | allows you | u to monitor ser<br>* tr                       | iver activi                           |
| Log Preferences<br>tong - Log Pref<br>he log has data abo<br>oubleshoot problem<br>Server Log Prefer<br>Access Log Prefer<br>File Location:                                     | MINE Types<br>ferences<br>ut the server, including<br>is by providing data 1<br>ences ¥ Logi<br>ences<br>ferences     | Monitoring Settin<br>ng the types of em<br>ike the type of erro<br>Archiving                                                                                                    | ors encounte<br>r encountere                                                                                                    | bDW Schedu<br>red and information<br>d and the time certs                             | ded Events                                             | Restore<br>access. We<br>ccessed   | Advanced                                            | allows you | u to monitor ser<br>* b                        | wer activi                            |
| Log Preferences<br>tong - Log Pref<br>he log has data abo<br>oubleshoot problem<br>Server Log Prefere<br>Access Log Prefere<br>Server Log Pre<br>File Location:                 | MINE Types:<br>ferences<br>ut the server, including<br>is by providing data 1<br>incres ¥ Log 1<br>ences<br>iferences | Monitoring Settin<br>ng the types of em<br>ke the type of em<br>Archiving<br>Rogs/emors<br>Rease provide the<br>Augusterver-tog                                                                                                    | ors encounte<br>ir encountere<br>server log file                                                                                                    | bDW Schedu<br>red and information<br>d and the time certu<br>location. The tile local | about server a<br>allo files were a<br>in files were a | Restore<br>access. Vier<br>ccessed | Advanced<br>wing these logs<br>r a path relative b  | allows you | u to monitor ser<br>* tr<br>'s configuration d | wer activit<br>ndicates               |
| Log Preferences<br>ong - Log Pref<br>he log has data abo<br>oubleshoot problem<br>Server Log Prefere<br>Access Log Prefere<br>Server Log Prefere<br>File Location:<br>Log Levet | MINE Types:<br>ferences<br>ut the server, including<br>is by providing data I<br>incres & Logi<br>enses<br>iferences  | Monitoring Settin Ing the types of em las the type of em las the type of em las the type of em las for the type of em las for the type of | ors encounter<br>r encountere<br>server log file                                                                                                    | bDW Schedu<br>red and information<br>d and the time certu<br>location. The file locat | about server a<br>all files were a<br>in files were a  | Restore<br>access. We<br>ccessed   | Advanced<br>wing these logs<br>r 6 path relative to | allows you | u to monitor ser<br>* ti<br>'s configuration d | wer activi<br>ndicates<br>irectory. E |

Figure 1.10: The General tab page

5. This will invoke Figure 1.11. Select the **Enabled** check box against **Statistics collection** to enable metrics collection. Similarly, enable profiling by clicking on the check box against **Profiling**. Then, click the **Save** button in Figure 1.11.

| Sun, Java (TM) Sys              | toos Wele Server A                                   | ulmin Console -<br>N  | Microsoft Inte    | rnet Explorer        |                           |                       |           |                     | - 6                  |
|---------------------------------|------------------------------------------------------|-----------------------|-------------------|----------------------|---------------------------|-----------------------|-----------|---------------------|----------------------|
| Au. 0                           |                                                      | Sand of               | Turne 6           | a an                 | a Dr                      | 64 ED                 |           |                     | 1.0                  |
| Attress A https://10            | 2 100 1 100 000/ate                                  | - search -            |                   |                      | entate Taldhafer?         | M 186                 |           |                     | - E14                |
| BER CONTRACTOR                  | c. 100. 1. 100. 0.000/d00                            | - Ani an a Ani con    | desident de ca    | de od se on de vou e | grace. Tool Collection    |                       |           |                     |                      |
| Configurations + ho             | ng                                                   |                       |                   |                      |                           |                       |           |                     |                      |
| Virtual Servers                 | HTTP Listeners                                       | Instances             | General           | Performance          | Access Control            | Certificates          | Jawa      | Summary             |                      |
| Log Preferences                 | MIME Types                                           | Monitoring Setti      | ngs WebD          | AV Sched             | led Events Rest           | tore Advanced         |           |                     |                      |
| the SNMP subagent<br>s running. | gathers information                                  | about the server (    | and passes the    | information to the   | server's master age       | nt. Before enabling f | he SNMP s | ubagent, verify tha | t the master agent   |
| 5 General Settings              | \$ SNMP Suba                                         | gent Settings         |                   |                      |                           |                       |           | * Inde              | cates required field |
| General Setting                 | gs                                                   |                       |                   |                      |                           |                       |           |                     |                      |
| Statistics Collect              | ion: 🗹 Enabled                                       |                       |                   |                      |                           |                       |           |                     |                      |
| Interval:                       | 5                                                    | seconds (0            | 001 - 3600)       |                      |                           |                       |           |                     |                      |
| Parad Bloom                     | Interval at which                                    | statistics are update | e2                |                      |                           |                       |           |                     |                      |
| Promings                        | M tradied                                            |                       |                   |                      |                           |                       |           |                     |                      |
| * Back to top                   |                                                      |                       |                   |                      |                           |                       |           |                     |                      |
| SNMP Subage                     | nt Settings                                          |                       |                   |                      |                           |                       |           |                     |                      |
| SNMP:                           | Enabled<br>f enabled, the subager                    | t gathers internatio  | n about the serve | and passes the in    | formation to the server's | inester egent         |           |                     |                      |
| Master Host:                    | Use localhost     Specify Host     Network address/h | stnaite or IP) of the | Shill nation ag   | vit                  |                           |                       |           |                     |                      |
| * Description:                  |                                                      |                       |                   |                      |                           |                       |           |                     |                      |
| a                               |                                                      |                       |                   |                      |                           |                       |           | ۵ .                 | Internet             |

Figure 1.11: The Monitoring Settings tab page

6. Once the settings are saved, a **Deployment Pending** alert appears as depicted by Figure 1.12. Click on the **Deploy** button therein to deploy the new configuration setting.

| Sun Jewa(TM) System                                                              | Web Server Admin Cansole - Microsoft Internet Explorer                              | - 6 🗙                                                                 |
|----------------------------------------------------------------------------------|-------------------------------------------------------------------------------------|-----------------------------------------------------------------------|
| File Edit Veni Favo                                                              | tes Tota let                                                                        | A                                                                     |
| 🔇 8sk • 🔘 ·                                                                      | 👔 👔 🕘 Configuration Deployment - Microsoft Informat Explorer 💦 🔚 🖸 🔯                |                                                                       |
| Address 👩 https://192.16                                                         | sun Java" System Web Server                                                         | <mark>9</mark> 🕄 😡                                                    |
| User admin Server hon<br>Sun Java* Syste                                         | g<br>Ben 1<br>Configuration Deployment<br>Deploying configuration to all Instances. | RESH LOGOUT HELP A<br>entPending (<br>1) Funning 1<br>Supped © 0 java |
| Configurations + hong                                                            | (L) Deployment Pending                                                              | Eat <sup>a</sup> Mongolom, NC                                         |
| Virtual Servers II                                                               | Click on "Deploy" to propagate the changes to all instances                         | ary                                                                   |
| Log Preferences                                                                  | MMET                                                                                |                                                                       |
| hong - Monitoring<br>The SNMP subagent gath<br>is running.<br>2 General Settings | Settis<br>ere er<br>3 SN                                                            | Save                                                                  |
| General Settings<br>Statistics Collection:                                       | R.                                                                                  |                                                                       |
| Intervat                                                                         | 5 Seconds (0.001 - 3600)                                                            |                                                                       |
| Profiling                                                                        | @Enabled                                                                            |                                                                       |
| R Back to top                                                                    |                                                                                     |                                                                       |
| SNMP Subagent                                                                    | Settings                                                                            | ×                                                                     |
| Done Done                                                                        |                                                                                     | 🛆 🐨 Internet                                                          |

Figure 1.12: The Deployment Pending alert

7. This will open Figure 1.13, which will prompt you to restart the web server instance that is affected by the configuration change. With the **Now** option selected click on the **OK** button to restart the web server instance immediately.

| Sun Jewi(TM) System                                                                | Web Server Admin Coose              | de Microsoft Internet Explorer                                                                |            | - 6 🖄                                  |
|------------------------------------------------------------------------------------|-------------------------------------|-----------------------------------------------------------------------------------------------|------------|----------------------------------------|
| File Edit Vision Faritor                                                           | tes Tools Help                      |                                                                                               |            |                                        |
| 🔾 Back • 🔘 ·                                                                       | A Contraction                       | oft Externant Explorer                                                                        |            |                                        |
| Address a https://192.16/                                                          | 8.1.100 Sun Java" S                 | ystem Web Server                                                                              |            | 💌 🛃 60                                 |
| 68.38                                                                              |                                     |                                                                                               |            |                                        |
| MERSION                                                                            | Results                             |                                                                                               | RESH       | LOB OUT HELP                           |
| Sun Java" Syste                                                                    | em 1                                |                                                                                               | al Fig     | ndita                                  |
| Configurations + hong                                                              | <b></b>                             | Instance(s) Require Restart  hong: ADMIN3594: Configuration changes require a server restart. | Ruppe      | d 🛈 d 🔰 Java<br>Sun" Microphonic, Inc. |
| Virtual Servers                                                                    | ITPU                                |                                                                                               | ary        |                                        |
| Log Preferences                                                                    | MIMET                               | Restart Instances:      Now      Later                                                        |            |                                        |
| hong - Monitoring :<br>The SNMP subagent gath<br>is running.<br>* General Settings | Settin<br>Hers Half<br>Y SN         |                                                                                               | venify t   | Save hat the master agent              |
| General Settings                                                                   |                                     |                                                                                               | OK Close   |                                        |
| Statistics Collection:                                                             | E Energe                            |                                                                                               |            |                                        |
| Interval                                                                           | 5 second                            | /s (0.001 - 3600)                                                                             |            |                                        |
| Profiling                                                                          | Interval at which statistics are of | pdated                                                                                        |            |                                        |
| # Back to top                                                                      |                                     |                                                                                               |            |                                        |
| SNMP Subagent                                                                      | Settings                            |                                                                                               |            |                                        |
| 0                                                                                  |                                     |                                                                                               | <b>a</b> ( | D Internet                             |

Figure 1.13: Restarting the web server instance

8. Upon successful restart, Figure 1.14 will appear indicating the same. Click on the Close button to complete the operation.

| Sun Jewa(TM) Synta                               | m Web Server Admin Conto    | le Microsoft Internet Explorer     |       | / ×                                     |
|--------------------------------------------------|-----------------------------|------------------------------------|-------|-----------------------------------------|
| File Edit View File                              | orites Tools Help           |                                    |       |                                         |
| G Back • 🔘 ·                                     | E Calles and a second       | eft Anternet Explorer              |       |                                         |
| Address 👌 https://192.1                          | 68.1.100 Sun Java S         | ystem Web Server                   |       | 💌 🛃 Go                                  |
| 链接                                               |                             | -                                  |       |                                         |
| VERSION                                          | Results                     |                                    | RE    | ER LOBOUT HELP                          |
| Sun Java" Svs                                    | tem 1                       |                                    |       | Pendina                                 |
| Sun Jana Sja                                     |                             | Instance(s) restarted successfully | 201   | sped 10 0 java<br>Sus*Messiptiana, Inc. |
| Configurations > hong                            |                             |                                    |       |                                         |
| Virtual Servers                                  | нтры                        |                                    | any   |                                         |
| Log Preferences                                  | MIME                        |                                    |       |                                         |
| <b>hong - Monitoring</b><br>The SNMP subagent ga | <b>3 Setti</b><br>Itaas inf |                                    | ret   | Save .<br>Sy that the master agent      |
| s General Settings                               | 8 SN                        |                                    | 3     | Indicates required field                |
| General Settings                                 |                             |                                    | Close |                                         |
| Statistics Collection                            |                             |                                    |       |                                         |
| Intervat                                         | 5 second                    | s (0.001 - 3600)                   |       |                                         |
| Profiling                                        | Enabled                     |                                    |       |                                         |
| = Back to top                                    |                             |                                    |       |                                         |
| SNMP Subagent                                    | Settings                    |                                    |       |                                         |
| 0                                                |                             |                                    | ٩     | Inkernet                                |

Figure 1.14: Finishing the configuration change

# 1.2 Administering the eG Manager to monitor Sun Java Web Server

- 1. Log into the eG administrative interface.
- 2. eG Enterprise cannot automatically discover Sun Java Web Server. You need to manually add the server using the Add/Modify Components page (see Figure 1.15) that appears when the Infrastructure -> Components -> Add/Modify menu sequence is followed. Remember that components manually added are managed automatically.

|                           | NEW COMPONENT DETAILS                    |
|---------------------------|------------------------------------------|
| Component type            | : Sun Java Web Server                    |
| Host IP                   | : 192.168.10.15                          |
| Nick name                 | : 192.168.10.15                          |
| Port number               | : [80]                                   |
| Agentless                 | : CYes CNo                               |
| Internal agent assignment | : 🗭 Auto 🔿 Manual                        |
| External agents           | : 192.168.10.174<br>ext1<br>ext2<br>ext3 |

Figure 1.15: Adding the Sun Java Web Server

| Performance            |                         | 192.168.10.15:8                |
|------------------------|-------------------------|--------------------------------|
| SWS Conn Queues        | SWS DNS Cache           | SWS File Cache                 |
| SWS Instances          | SWS Instances HTTP      | SWS Instances Web Applications |
| SWS JVM                | SWS Keep Alives         | SWS Processes                  |
| SWS Thread Pools       | SWS HTTP                | SWS Web Applications           |
| Application Process    | Hardware - ArrayControl | Hardware - Drive               |
| Hardware - Fan         | Hardware - Overview     | Hardware - Status              |
| Hardware - Temperature | Hardware - Voltage      | Processes                      |

Figure 1.16: List of unconfigured tests for the Sun Java Web Server

3. When you attempt to sign out, a list of unconfigured tests appears (see Figure 1.16). Click on the SWS Conn Queues test in the list to configure it.

|                | 192.168.10.15         |  |
|----------------|-----------------------|--|
| TEST PERIOD    | : 5 mins 🗸            |  |
| HOST           | : 192.168.10.15       |  |
| PORT           | : 80                  |  |
| USER           | : admin               |  |
| PASSWDFILE     | : admin.passwd        |  |
| * ADMINSERVER  | : 192.168.10.15       |  |
| ADMINPORT      | : 8989                |  |
| * CONFIG       | : config2             |  |
| * NODE         | : clusterof2          |  |
| SSL            | : true                |  |
| * WEBSERVERDIR | : c:/sunjavawebserver |  |

Figure 1.17: Configuring SWS Conn Queues test

- 4. To configure the test, specify the following in Figure 1.17.
  - > **TEST PERIOD** How often should the test be executed
  - > **HOST -** The host for which the test is to be configured.
  - > **PORT –** Refers to the port used by the web server.
  - USER Specify the name of the *administrator* of the administration server to which the target web server is registered.
  - PASSWDFILE The eG agent connects to the administration server to which the target Sun Java web server is registered to extract the required metrics. To enable the eG agent to communicate with this administration server, you first need to create a password file containing the administrator password for accessing the server; this password file should be created in the install directory of the Sun Java web server. Specify the name of this file in the PASSWDFILE text box; by default, this is admin.passwd.
  - ADMINSERVER Specify the IP address of the administration server to which the target web server is registered.
  - > **ADMINPORT** Indicate the port at which the administration server listens.
  - CONFIG In Web Server 7.0, all configurable elements of a server instance like web applications, configuration files, and search collection indexes are logically grouped and termed as a Configuration. To enable the test to locate the web server instance to be monitored, you need to mention the Configuration that applies to the instance. In the CONFIG text box therefore, specify the name of the Configuration which the target web server instance uses.
  - NODE Node is a network resource, such as a server or a host. Instance refers to the environment of a web server daemon on a given node, including its configuration, log files and other runtime artifacts such as lock databases, caches and temporary files. To enable the test to identify the exact web server instance to be monitored, you need to specify the name of the NODE on which the instance executes. The test will thus monitor only that web server instance that operates on the given NODE and which uses the specified CONFIG.

- SSL Set this flag to Yes if the administration server is SSL-enabled; if not, set it to No.
- > **WEBSERVERDIR** Here, specify the Sun Java web server installation directory
- 5. Then, click the **Update** button in Figure 1.17. Trying to signout now, will once again invoke the **LIST OF UNCONFIGURED TESTS**. This time click on the SWS HTTP test to configure it. Figure 1.18 will then appear.

|                | 192.168.10.15         |  |
|----------------|-----------------------|--|
| TEST PERIOD    | : 5 mins 💙            |  |
| HOST           | : 192.168.10.15       |  |
| PORT           | : 80                  |  |
| USER           | : admin               |  |
| PASSWDFILE     | : admin.passwd        |  |
| * ADMINSERVER  | : 192.168.10.15       |  |
| ADMINPORT      | : 8989                |  |
| * CONFIG       | : config2             |  |
| SSL            | : true                |  |
| * WEBSERVERDIR | : c:/sunjavawebserver |  |

Figure 1.18: Configuring SWS HTTP test

- 6. To configure the test, specify the following in Figure 1.18:
  - > **TEST PERIOD** How often should the test be executed
  - > **HOST** The host for which the test is to be configured.
  - > **PORT –** Refers to the port used by the web server.
  - USER Specify the name of the *administrator* of the administration server to which the target web server is registered.
  - PASSWDFILE The eG agent connects to the administration server to which the target Sun Java web server is registered to extract the required metrics. To enable the eG agent to communicate with this administration server, you first need to create a password file containing the administrator password for accessing the server; this password file should be created in the install directory of the Sun Java web server. Specify the name of this file in the PASSWDFILE text box; by default, this is admin.passwd.
  - ADMINSERVER Specify the IP address of the administration server to which the target web server is registered.
  - > **ADMINPORT** Indicate the port at which the administration server listens.
  - CONFIG In Web Server 7.0, all configurable elements of a server instance like web applications, configuration files, and search collection indexes are logically grouped and termed as a Configuration. This test will monitor those virtual servers across all nodes where the configuration specified against CONFIG is deployed. In the CONFIG text box therefore, specify the name of the Configuration that applies to the virtual servers of interest to you.

- SSL Set this flag to Yes if the administration server is SSL-enabled; if not, set it to No.
- > **WEBSERVERDIR** Here, specify the Sun Java web server installation directory
- Then, click the Update button in Figure 1.18. Trying to signout now, will once again invoke the LIST OF UNCONFIGURED TESTS. This time click on the Hardware - Voltage test to configure it. Figure 1.19 will then appear.

| Hardware - Voltage parameters to b | e configured for 192.168.10.15:80 (Sun Java Web Server) |  |
|------------------------------------|---------------------------------------------------------|--|
| 192.168.10.15                      |                                                         |  |
| TEST PERIOD                        | : 5 mins 💌                                              |  |
| HOST                               | : 192.168.10.15                                         |  |
| SNMPPORT                           | : [161                                                  |  |
| TIMEOUT                            | : 10                                                    |  |
| SNMPVERSION                        | : v1 🗸                                                  |  |
| * SNMPCOMMUNITY                    | : public                                                |  |
|                                    | Update                                                  |  |

Figure 1.19: Configuring the Hardware Voltage test

- 8. To configure the test, specify the following in Figure 1.19:
  - > **TEST PERIOD** How often should the test be executed
  - HOST The host for which the test is to be configured. Ensure that the HOST is SNMPenabled.
  - SNMPPORT The port number through which the UPS exposes its SNMP MIB. The default value is 161.
  - SNMPVERSION By default, the eG agent supports SNMP version 1. Accordingly, the default selection in the SNMPVERSION list is v1. However, if a different SNMP framework is in use in your environment, say SNMP v2 or v3, then select the corresponding option from this list.
  - SNMPCOMMUNITY The SNMP community name that the test uses to communicate with the UPS. This parameter is specific to SNMP v1 and v2 only. Therefore, if the SNMPVERSION chosen is v3, then this parameter will not appear.
  - USERNAME This parameter appears only when v3 is selected as the SNMPVERSION. SNMP version 3 (SNMPv3) is an extensible SNMP Framework which supplements the SNMPv2 Framework, by additionally supporting message security, access control, and remote SNMP configuration capabilities. To extract performance statistics from the MIB using the highly secure SNMP v3 protocol, the eG agent has to be configured with the required access privileges – in other words, the eG agent should connect to the MIB using the credentials of a user with access permissions to be MIB. Therefore, specify the name of such a user against the USERNAME parameter.
  - AUTHPASS Specify the password that corresponds to the above-mentioned USERNAME. This parameter once again appears only if the SNMPVERSION selected is v3.
  - > **CONFIRM PASSWORD** Confirm the **AUTHPASS** by retyping it here.

- AUTHTYPE This parameter too appears only if v3 is selected as the SNMPVERSION. From the AUTHTYPE list box, choose the authentication algorithm using which SNMP v3 converts the specified USERNAME and PASSWORD into a 32-bit format to ensure security of SNMP transactions. You can choose between the following options:
- > MD5 Message Digest Algorithm
- > SHA Secure Hash Algorithm
- ENCRYPTFLAG This flag appears only when v3 is selected as the SNMPVERSION. By default, the eG agent does not encrypt SNMP requests. Accordingly, the ENCRYPTFLAG is set to NO by default. To ensure that SNMP requests sent by the eG agent are encrypted, select the YES option.
- ENCRYPTTYPE If the ENCRYPTFLAG is set to YES, then you will have to mention the encryption type by selecting an option from the ENCRYPTTYPE list. SNMP v3 supports the following encryption types:
- > **DES** Data Encryption Standard
- > AES Advanced Encryption Standard
- **ENCRYPTPASSWORD** Specify the encryption password here.
- **CONFIRM PASSWORD** Confirm the encryption password by retyping it here.
- TIMEOUT Specify the duration (in seconds) within which the SNMP query executed by this test should time out in the TIMEOUT text box. The default is 10 seconds.
- 9. Finally, click the **Update** button in Figure 1.19 to save the changes. If you now try to sign out, you will be prompted to configure the Application Process test.

| Application Process parameters to | be configured for 192.168.10.15:80 (Sun Java Web Server) |  |
|-----------------------------------|----------------------------------------------------------|--|
| 0                                 | 192.168.10.15                                            |  |
| TEST PERIOD                       | : 5 mins 🗸                                               |  |
| HOST                              | : 192.168.10.15                                          |  |
| PORT                              | : 80                                                     |  |
| * PROCESS                         | *expr1:*expr2                                            |  |
| USEPS                             | : C Yes ና No                                             |  |
| CORRECT                           | : C Yes @ No                                             |  |
|                                   | Update                                                   |  |

Figure 1.20: Configuring the Application Process test

- 10. To configure the test, specify the following in Figure 1.20.
  - > **TEST PERIOD** How often should the test be executed
  - > **HOST** The host for which the test is to be configured
  - > **PORT -** The port to which the specified **HOST** listens
  - PROCESS In the PROCESS text box, enter a comma separated list of names:pattern pairs which identify the process(es) associated with the server being considered. processName is a string that will be used for display purposes only. processPattern is an expression of the form \*expr\* or expr or \*expr or expr\* or \*expr1\*expr2\*... or expr1\*expr2, etc. A leading '\*' signifies any number of leading characters, while a

trailing '\*' signifies any number of trailing characters. For example, in a Citrix environment, a process called *cmstart.exe* is part of the Citrix login process. When logins are working well, there will be very few *cmstart.exe* processes running on a server. However, when users experience slow logins or have difficulty in launching applications on a Citrix Presentation Server, many *cmstart.exe* processes are observed. This process hence requires monitoring. Similarly, users might also want to be alerted if any instance of the dreaded virus *drwatson.exe* is executing on the system. Therefore, the **PROCESS** configuration in this case will be: *Citrixstartprocess:\*cmstart\*,Virus:\*drwatson\**. Other special characters such as slashes (\) can also be used while defining the process pattern. Typically, slashes (\) are used when the configured process pattern includes the full directory path to the process to be monitored.

To determine the process pattern to use for your application, on Windows environments, look for the process name(s) in the Task Manager -> Processes selection. To determine the process pattern to use on Unix environments, use the ps command (e.g., the command "ps -e -o pid,args" can be used to determine the processes running on the target system; from this, choose the processes of interest to you).

Also, note that the **PROCESS** parameter is **case-sensitive** in **Unix environments**.

- CORRECT Increased uptime and lower mean time to repair are critical to ensuring that IT infrastructures deliver a high quality of service to users. Towards this end, the eG Enterprise suite embeds an optional auto-correction capability that enables eG agents to automatically correct problems in the environment, as soon as they occur. With this capability, as and when an abnormal situation is detected, an eG agent can initiate corrective actions automatically to resolve the problem. Automatic correction without the need for manual intervention by IT operations staff reduces service downtime and improves operational efficiency. By default, the auto-correction capability is available in the eG Enterprise suite for the *Number of processes running* measure of Processes test, and the *Service availability* measure of the WindowsServices test. You can enable this capability for the *ApplicationProcess* test, to correct a problem condition pertaining to a particular measure reported by that test. To enable the auto-correction capability for the ApplicationProcess test, first, select the TRUE option against the CORRECT parameter in this page (by default, FALSE will be selected here).
- ALARMTYPE Upon selecting the true option, three new parameters, namely, ALARMTYPE, USERPARAMS, and CORRECTIVESCRIPT will appear. You can set the corrective script to execute when a specific type of alarm is generated, by selecting an option from the ALARMTYPE list box. For example, if the Critical option is chosen from the ALARMTYPE list box, then the corrective script will run only when a critical alarm for the ApplicationProcess test is generated. Similarly, if the Critical/Major option is chosen, then the corrective script will execute only when the eG Enterprise system generates critical or major alarms for the ApplicationProcess test. In order to ensure that the corrective script executes regardless of the alarm type, select the Critical/Major/Minor option.
- USERPARAMS The user-defined parameters that are to be passed to the corrective script are specified in the USERPARAMS text box. One of the following formats can be applied to the USERPARAMS specification:
  - *exec@processName:command*: In this specification, *processName* is the display name of the process pattern specified against the PROCESS parameter, and

*command* is the command to be executed by the default script when the there is a problem condition pertaining to the *processName*.

 command: In this specification, command signifies the command to be executed when there is a problem condition pertaining to any of configured processes. Such a format best suits situations where only a single process has been configured for monitoring, or, a single command is capable of starting all the configured processes.

#### Note:

- 1. The **USERPARAMS** specification should be placed within double quotes if this value includes one or more blank spaces.
- 2. Note that if a processName configured in the **PROCESS** parameter does not have a corresponding entry in **USERPARAMS** (as discussed in format 1), then the auto-correction capability will not be enabled for these processes.
- CORRECTIVESCRIPT Administrators will have to build the auto-correction capability for this test to address probable issues with it, by writing their own corrective script. To know how to create custom auto-correction scripts, refer to the *eG User Manual*. The full path to the corrective script should be specified here.
- USEPS This flag is applicable only for AIX LPARs. By default, on AIX LPARs, this test uses the tprof command to compute CPU usage of the processes on the LPARs. Accordingly, the USEPS flag is set to No by default. On some AIX LPARs however, the tprof command may not function properly (this is an AIX issue). While monitoring such AIX LPARs therefore, you can configure the test to use the ps command instead for metrics collection. To do so, set the USEPS flag to Yes.

#### Note:

Alternatively, you can set the AlXusePS flag in the [AGENT\_SETTINGS] section of the eg\_tests.ini file (in the <EG\_INSTALL\_DIR>\manager\config directory) to yes (default: no) to enable the eG agent to use the ps command for CPU usage computations on AIX LPARs. If this global flag and the USEPS flag for a specific component are both set to no, then the test will use the default tprof command to compute CPU usage of processes executing on AIX LPARs. If either of these flags is set to yes, then the ps command will perform the CPU usage computations for such processes.

In some high-security environments, the **tprof** command may require some special privileges to execute on an AIX LPAR (eg., *sudo* may need to be used to run **tprof**). In such cases, you can prefix the **tprof** command with another command (like *sudo*) or the full path to a script that grants the required privileges to **tprof**. To achieve this, edit the **eg\_tests.ini** file (in the **<EG\_INSTALL\_DIR>\manager\config** directory), and provide the prefix of your choice against the **AixTprofPrefix** parameter in the **[AGENT\_SETTINGS]** section. Finally, save the file. For instance, if you set the **AixTprofPrefix** parameter to *sudo*, then the eG agent will call the **tprof** command as *sudo tprof*.

- 11. Now, when you try to sign out, it will prompt you to configure the Processes test.
- 12. Click on the test name in this page to configure it. While configuring, remember to provide the **PROCESSPATTERN**.

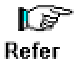

Refer to Configuring and Monitoring Web Severs document for details on configuring the Processes test and specifying the **PROCESSPATTERN**.

13. After configuring, sign out of the administrative interface.

#### **1.3 Monitoring the Sun Java Web Server**

To monitor the Sun Java Web Server, do the following:

- 1. Login as a monitor / supermonitor user.
- 2. Click on the **Components** option in the menu bar, and select the **Servers** option from the components menu.
- 3. From the component list page, click on the *Sun Java Web Server* for which you wish to view measurements.

# Chapter

### Conclusion

This document has described in detail the steps for configuring and monitoring the **Sun Java Web Server**. For details of how to administer and use the eG Enterprise suite of products, refer to the user manuals.

We will be adding new measurement capabilities into the future versions of the eG Enterprise suite. If you can identify new capabilities that you would like us to incorporate in the eG Enterprise suite of products, please contact <a href="mailto:support@eginnovations.com">support@eginnovations.com</a>. We look forward to your support and cooperation. Any feedback regarding this manual or any other aspects of the eG Enterprise suite can be forwarded to feedback@eginnovations.com.